# SchoolCashOnline

## School Online Payment System

School Cash Online helps parents/guardians, community members, and even staff members to pay for school items safely, quickly, and efficiently. By using School Cash Online, you have the ability to make payments at anytime and anywhere with an electronic device. It takes less than 5 minutes to register. Please follow these step-by-step instructions to stay informed about upcoming school activities while keeping track of the school fees that do require your attention.

#### STEP 1 - REGISTER

Go to the School Cash Online home page at https://onslow.schoolcashonline.com/.

#### STEP 2 - CONFIRM EMAIL

A registration confirmation email will be forwarded to you. Click on the link provided to confirm your email and School Cash Online account. The confirmation link will open the School Cash Online site, prompting you to sign in to your account. Use your email address and password to log in.

#### STEP 3 - ADD A STUDENT

This step will connect your child to your account.

- a. Select the School Name.
- b. Enter Student Number.
- c. Enter Your Child's First Name, Last Name, and Birth Date.
- d. Select Continue.

e. On the next page confirm that you are related to the child, check the Agree box and select Continue.

f. Your student has been added.

#### STEP 4 – VIEW ITEMS OR ADD ANOTHER STUDENT

If you have more children, select Add Another Student and repeat the steps above. Eight children can be added to one parent account. If you do not wish to add additional children, select View Items For Students option. A listing of available items for purchase will be displayed.

If you need assistance, select the SUPPORT option in the bottom right-hand corner of the screen or go to <u>https://helpdesk.supportschoolcashonline.com/en/support/home</u>.

### Make payments from a device in the comfort of your home or on the go!

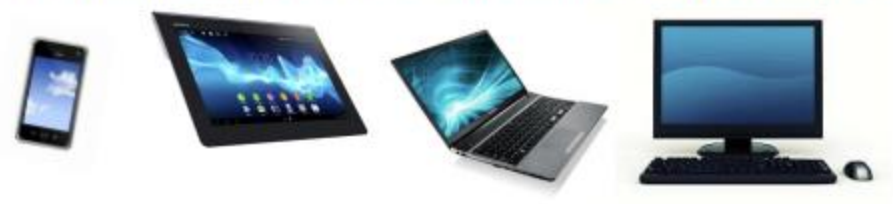